# How to Create Certificates and CA Certificates

### Introduction

To avoid a warning when you log into your mPower device that your connection is not private or that the source can't be verified, you must have a signed certificate using a verifiable signing certificate (typically from a third-party Certifying Authority) for that particular device. This document reviews the basics of certificates and describes two methods of creating certificates (including how to be your own Certifying Authority which is helpful if you are planning to create a secure network from scratch).

### Basics

Certificates provide an added level of assurance for web users. They verify the subject of the certificate matches the hostname/DNS name and is the entity that it claims to be (this is commonly done through third party verification). This is not an indication of the degree of security features on the device or specific risks with using it. It's about authentication - verifying the identity of the organization behind the connection.

There are two types of certificates: 1) Certifying Authority (CA) certificates and 2) Signed certificates. Under signed certificates, they can be self-signed or signed by a signing authority using a verifiable CA certificate. Self-signed certificates are less reliable because they are not signed by a Certificate Authority, thus weakening authentication.

A CA certificate is used in conjunction with a signed certificate and public-private key pair. The signed certificate is generated based on the CA certificate creating a chain of trust for the client or server in question. The CA certificate verifies the signed certificate using its public key. The most common example of this is HTTPS. You need both certificates for this to work properly.

There are three ways to obtain certificates:

- pay to have your certificate signed by a third-party certifying authority such as DigiCert, Verisign, or others (NOTE: you may want to ask your IT department who they use for digital certificates if your company already has a relationship with a certifying authority firm.)
- create a self-signed certificate which provides less assurance of the certificate owner's identity than the other two methods (if you choose to do this, you can either generate your own or we recommend using the Generate Certificate feature in the device UI to automatically ensure the file is properly formatted). NOTE: This is the default on mPower devices.
- create your own CA and corresponding signed certificate files using a software tool like openssl or others.

NOTE: Do **NOT** use a Microsoft Windows-based tool unless the file is saved in the proper format (.pem). You must first create and upload the CA certificate to the device UI before the corresponding signed certificate. If you do not use the proper format for each certificate, the system does not upload the file.

For more information about certificates, refer to the following:

https://darutk.medium.com/illustrated-x-509-certificate-84aece2c5c2e https://adamtheautomator.com/x509-certificates/

This document reviews the steps for two different methods:

- 1. Creating a self-signed certificate
- 2. Creating a CA Certificate and corresponding signed certificate.

## Method 1: Create a self-signed certificate

## Prerequisites

Before starting, you need:

- 1. A target device using mPower (including MTR, Conduit, MTCAP, IP67, or Conduit3) with an IP address.
- 2. A Windows client machine (for this example, a PC using windows 10).
- 3. To assign an IP address via DHCP or static but the DNS server should assign a DNS name to the device (for this example, my device has a DNS name device.mts.test).
- 4. An Ubuntu machine with openssl on it.

Self-signed certificates are typically used internally within labs or business environments. These certificates are not used externally for commercial use as they're not from a trusted third-party certificate authority. Only trusted certificate authorities (CA) can issue SSL/TLS certificates for commercial use in the public domains.

If you install a self-signed certificate on a public website or entity, upon accessing the IP address, a user's web browser displays a message that the resource can't be trusted (i.e. the certificate installed isn't signed by a trusted third-party) and prompts you to not advance or not.

When creating a self-signed certificate, you must first create a server private key. This key should stay private and be stored on the server. It should not be shared externally. The private key is used to then generate a public certificate that you can share with others.

A Certificate signing request or CSR is the mechanism used to provide details of the entity and the resource you want to incorporate into the request.

1. To create a private key and CSR, run the following command below:

openssl req -new -days 365 -key webserver.pem -out webserver.csr

What the above command means:

-new: create a new request

-days: the number of days for which the certificate should be valid. Use as high a number as you feel comfortable with for your development environment.

-key: Generate private key with filename webserver.pem

-out: the name of the target .csr file to which the command writes.

NOTE: This command can be done all in one programmatically rather than interactively.

#### Example terminal output:

root@user:~/Documents/certificates# openssl req -new -days 365 -key
webserver.pem -out webserver.csr You are about to be asked to enter
information that will be incorporated
into your certificate request.
What you are about to enter is what is called a
Distinguished Name or a DN. There are quite a few
fields but you can leave some blank
For some fields there will
be a default value, If you
enter '.', the field will be
left blank.

```
Country Name (2 letter code) [AU]:US
State or Province Name (full name)
[Some-State]:MN Locality Name (eg,
city) []:MINNEAPOLIS
Organization Name (eg, company) [Internet
Widgits Pty Ltd]:MULTITECH Organizational Unit
Name (eg, section) []:SUPPORT
Common Name (e.g. server FQDN or YOUR name)
[]:device.mts.test Email Address
[]:user.foobar@multitech.com
```

Please enter the following
'extra' attributes to be
sent with your certificate
request
A challenge password []:
An optional company name []:

Create a v3.ext file. Only an X.509 v3 certificate carries SAN information. This requires an
additional file containing the v3 information when creating an X.509 v1 certificate. Create a file
named v3.ext with the following information:

```
root@user:~/Documents/certif
icates # cat v3.ext
authorityKeyIdentifier=keyid
,issuer subjectAltName =
@alt_names
[alt_names]
DNS.1 = device.mts.test
```

The alt\_names section specifies the domains which are valid for this certificate.

3. After the private key, CSR, and v3.ext files have been generated, create a Self-Signed Certificate. Run the following commands to create a self-signed SSL certificate.

openssl x509 -in webserver.csr -out webserver.crt -req -signkey webserver.pem -days 500 -extfile v3.ext

NOTE: v3.ext file is not required to create a self-signed certificate. You may include the organizational details from the file in the command as shown in this alternative example.

```
openssl req x509 -nodes -days 3650 -subj '/c=US/ST=MN/L=St.
Paul/CN=my.domain.com' -new key rsa=2048 -keyout=key.pem -out crt.pem
```

Example terminal output:

```
root@user:~/Documents/certificates# openssl x509 -in webserver.csr -out
webserver.crt -req -signkey webserver.pem -days 500 -extfile v3.ext
Signature ok
subject=C = US, ST = MN, L = MINNEAPOLIS, O = MULTITECH, OU =
SUPPORT, CN = device.mts.test, emailAddress =
darshan.maiya@multitech.com
Getting Private key
```

4. After you have generated all the required files, upload the private key and the certificate to the target device.

Example terminal output:

root@user:~/Documents/certificates# cat webserver.pem -----BEGIN RSA PRIVATE KEY-----

MIIEpAIBAAKCAQEAnVPwf5OxEdmKyf38F0uyki0GP80D3PF5Zb4 FYGtj1SayseJgZXC8kIzyoNb0/ksLqpSzV1J//aJwSKhpTUrJJaD1uqK gPNk/3qS/RpI8ioq3BrIIxd5RQCaL63t2cnUG1xCWk/ezT7aYer0du Bt18fEtBts7kyY7zTD4RjCm80SgRb0yOvHiz0TxLGSMUk5ViUFsKv4 p0zElqUkTViFeGW23nfmB+mWVGoLwp10HSLCRt36UTWj4EwH DXsBElK2JOIJOc93XIwnWvxyu8r9Gcxds5ECdgZFZnAQWAj0d0RE d6rfp9/w/sM5KcFyJLNPEehTPepoVwHnNvxL4nPYsxQIDAQABAoI BAQCXdzOoL5Ge5LiY5VxpNSiTUKOekwtwEE7W5A2bGWjA0oPhf Fdf8hyocfo5XRn7JFb0ADt1C2lLz7KYUQMoNaLYBlHtQBpS2rmB6 Ux5bdq5avjwikCl9vZ0c2fr6y5K3V4bec3uYOASE3JTYHUXReDUcG PwIOsHLR0P3GB6euaQdvPf5wFnDza/TxJEyIRSrPHyqQUf1obU8g WQkDGyLOyGc4A+kn9ISrODDTn2ORbCoBldV8bcdkIVPttA8waw dZr6Daq+KkZ8/WJ3O7No6x1WzG7gEPe1UkCUHsjMHVXf+RxGlvJ flyqPDRaUR5CqyvfmobIHANUn8zkUMmyuW3gBAoGBAM5F5Zx QEcCegaDF3n/6pCFylL/BLsQ5WxgorQ+Vr5xOqtkt7rlzUjH4IMgL4 YJyVB7Mp6H5vnuoE0GAGS2lLK5oigTttNsG17ttTyZqCzlNtaKqd4S 9fJLiUIMIG33Y05oCHO9lzSGrDPi0YQjXGuX2z9K9jCAIRCiZSGsLJPI BAoGBAMNBZtNuWisAP+nmTrN+SCeNihn6rhp5ASTf4bDdv43m mD1DluJ2c6QgVu6LZRHLtQBJYDkTA+mRL1FZMDS5C0hQKbOWq 2Lam9op6gWH81lx/ocR8mKvodTOmXocM+MdKZanp29hcdcWJ

wXdLeTkL6ZpwA+bQ+oF5gsaib/Gw/LFAoGAXcl+GtJ1H+Vx/w24 muv1UJfudjl58BI8DwH/ngRrMmC6YcD2tOOMzdeJ4Cs2v78H7HE VDxqkt0i2aKO7zvs5E5vIlXEXODcmQ7vxrv+sVsO0gF+NtDcLuyVXg imPFGtP2sh3K4pX+KTzYulw7ToQqtrLp4AzhCT+Cl+ZU8JfbAECgYB McXyKZnfSwgRD1LEXQOeK5LUeurATGTDDeQtpLUfjjFYqFfDAbN OVfDvMpLJrJy+z7wZHEhTECt1Voe9nINK/+vJ4pxJuX1wJK8O9ap5 xdFnME9Crpktbf49C6Wu/DRnNK9I3nxTsunWIrDFdnaCyLFDPS2B pbOnFixxHAtCQaQKBgQCYRI1tH0kOYBr4yY4pRMoW4DPWrVWb m/J6szjR9hffzZeP4ue9ste4fCESoiAzhjqGzPJI7dmBaTFD0OR5gPs6 imtBGUrbCg8PBKUDMzqZu2rJUE8T11SnhQVs9bIAeVWJjj1Y1I6P HsyPMWgYvbjP80i1IVExSINJtRsz2q0dgQ==

-----END RSA PRIVATE KEY-----

root@user:~/Documents/certificates# cat **webserver.crt** -----BEGIN CERTIFICATE-----

MIIErTCCA5WgAwIBAgIJALkDZPqJ1+17MA0GCSqGSIb3DQEBCwUAMI GcMQswCQYDVQQGEwJVUzELMAkGA1UECAwCTU4xFDASBgNVBAc MC01JTk5FQVBPTEITMRIwEAYDVQQKDAINVUxUSVRFQ0gxEDAOBgN VBAsMB1NVUFBPUlQxGDAWBgNVBAMMD2RldmljZS5tdHMudGVzd DEqMCgGCSqGSIb3DQEJARYbZGFyc2hhbi5tYWI5YUBtdWx0aXRIY2gu Y29tMB4XDTE5MDYxODIwMTQxNVoXDTIwMTAzMDIwMTQxNVowg ZwxCzAJBgNVBAYTAIVTMQswCQYDVQQIDAJNTjEUMBIGA1UEBwwLT UIOTkVBUE9MSVMxEjAQBgNVBAoMCU1VTFRJVEVDSDEQMA4GA1U ECwwHU1VQUE9SVDEYMBYGA1UEAwwPZGV2aWNlLm10cy50ZXN0 MSowKAYJKoZIhvcNAQkBFhtkYXJzaGFuLm1haXlhQG11bHRpdGVjaC5 jb20wggEiMA0GCSqGSIb3DQEBAQUAA4IBDwAwggEKAoIBAQCdU/B/ k7ER2YrJ/fwXS7KSLQY/zQPc8XllvgVga2PVJrKx4mBlcLyQjPKg1vT+Swu glLNXUn/9onBlgGlNSskloPW6ogA82T/epL9GkjyKircGsgjF3lFAJovre3Z ydQbXEJaT97NPtph6vR24G3Xx8S0G2zuTJjvNMPhGMKbzRKBFvTI68e LPRPEsZIxSTIWJQWwq/inTMSWpSRNWIV4Zbbed+YH6ZZUagvCnXQdI sJG3fpRNaPgTAcNewESUrYk6Uk5z3dcjCda/HK7yv0ZzF2zkQJ2BkVmcB BYCPR3RER3qt+n3/D+wzkpwXlks08R6FM96mhXAec2/Evic9izFAgMB AAGjge8wgewwgbsGA1UdlwSBszCBsKGBoqSBnzCBnDELMAkGA1UE BhMCVVMxCzAJBgNVBAgMAk1OMRQwEgYDVQQHDAtNSU5ORUFQT 0xJUzESMBAGA1UECgwJTVVMVElURUNIMRAwDgYDVQQLDAdTVVB QT1JUMRgwFgYDVQQDDA9kZXZpY2UubXRzLnRlc3QxKjAoBgkqhkiG9 w0BCQEWG2RhcnNoYW4ubWFpeWFAbXVsdGl0ZWNoLmNvbYIJALk DZPqJ1+17MCwGA1UdEQQIMCOCD2RldmljZS5tdHMudGVzdIIQZGV2 aWNIMS5tdHMudGVzdDANBgkghkiG9w0BAQsFAAOCAQEAg823J d65V7DhDIIjNjuUHgO1mmYNfLtlmKB5nT9rjRejAT1D/k4HDJH7En YXOm/FB58KoWUKD5Wls0tmcmDVv2rMxTtcO1Y7I29L5h0jLeHU HJgFuA7hx9/2Lwj/CW/rNsrDGM3q86MI3x4EjqO6Lmxl075j7dJz3 N4Z1wofwYgCmb5Z04fv4XirxkfXJ4IZXhiNpbLHk8LOdClHzInEO864 BXxoy1Tz8HCcK+MGcKODrWEYB0EclYiINa9VgX1WaSoOXuUgiW7 YVYfWckjW5G8Dtt5djySXw3mB+DNhRWhKDYgEoLt0b0UEb6Li2I N8DIxpJEAfjsCvTUkjDg 1w==

-----END CERTIFICATE-----

 From the above two outputs, create a .crt file which looks like the following example. Upload this certificate to the target device in the UI under Administration > x.509 Certificate > Upload.

#### -----BEGIN CERTIFICATE-----

MIIErTCCA5WgAwIBAgIJALkDZPqJ1+17MA0GCSqGSIb3DQEBCwUAM IGcMQswCQYDVQQGEwJVUzELMAkGA1UECAwCTU4xFDASBgNVBAc MC01JTk5FQVBPTEITMRIwEAYDVQQKDAINVUxUSVRFQ0gxEDAOBgN VBAsMB1NVUFBPUIQxGDAWBgNVBAMMD2RldmljZS5tdHMudGVzd DEqMCgGCSqGSIb3DQEJARYbZGFyc2hhbi5tYWI5YUBtdWx0aXRIY2gu Y29tMB4XDTE5MDYxODIwMTQxNVoXDTIwMTAzMDIwMTQxNVowg ZwxCzAJBgNVBAYTAIVTMQswCQYDVQQIDAJNTjEUMBIGA1UEBwwL TUIOTkVBUE9MSVMxEjAQBgNVBAoMCU1VTFRJVEVDSDEQMA4GA1 UECwwHU1VQUE9SVDEYMBYGA1UEAwwPZGV2aWNlLm10cy50ZXN 0MSowKAYJKoZlhvcNAQkBFhtkYXJzaGFuLm1haXlhQG11bHRpdGVj aC5jb20wggEiMA0GCSqGSIb3DQEBAQUAA4IBDwAwggEKAoIBAQCd U/B/k7ER2YrJ/fwXS7KSLQY/zQPc8XllvgVga2PVJrKx4mBlcLyQjPKg1vT +SwuqlLNXUn/9onBlqGlNSskloPW6oqA82T/epL9GkjyKircGsgjF3lFAJo vre3ZydQbXEJaT97NPtph6vR24G3Xx8S0G2zuTJjvNMPhGMKbzRKBFv TI68eLPRPEsZIxSTIWJQWwq/inTMSWpSRNWIV4Zbbed+YH6ZZUagvC nXQdIsJG3fpRNaPgTAcNewESUrYk6Uk5z3dciCda/HK7yv0ZzF2zkQJ2B kVmcBBYCPR3RER3qt+n3/D+wzkpwXIks08R6FM96mhXAec2/Evic9iz FAgMBAAGjge8wgewwgbsGA1UdIwSBszCBsKGBoqSBnzCBnDELMAk GA1UEBhMCVVMxCzAJBgNVBAgMAk1OMRQwEgYDVQQHDAtNSU5 ORUFQT0xJUzESMBAGA1UECgwJTVVMVElURUNIMRAwDgYDVQQLD AdTVVBQT1JUMRgwFgYDVQQDDA9kZXZpY2UubXRzLnRlc3QxKjAoBg kqhkiG9w0BCQEWG2RhcnNoYW4ubWFpeWFAbXVsdGl0ZWNoLmNv bYIJALkDZPgJ1+17MCwGA1UdEQQIMCOCD2RIdmljZS5tdHMudGVzdI IQZGV2aWNIMS5tdHMudGVzdDANBgkqhkiG9w0BAQsFAAOCAQEAg 823MJ+d65V7DhDIIjNjuUHgO1mmYNfLtImKB5nT9rjRejAT1D/k4HDJ H7EnYXOm/FB58KoWUKD5Wls0tmcmDVv2rMxTtcO1Y7l29L5h0jLeH UHJgFuA7hx9/2Lwj/CW/rNsrDGM3q86MI3x4EjqO6Lmxl075j7dJz3N4 Z1wofwYgCmb5Z04fv4XirxkfXJ4IZXhiNpbLHk8LOdClHzInEO864BXxov 1Tz8HCcK+MGcKODrWEYB0EclYjINa9VqX1WaSoOXuUqiW7YVYfWck jW5G8Dtt5djySXw3mB+DNhRWhKDYgEoLt0b0UEb6Li2IN8DIxpJEAfjs CvTUkjDg 1w==

-----END CERTIFICATE-----

-----BEGIN RSA PRIVATE KEY-----

MIIEpAIBAAKCAQEAnVPwf5OxEdmKyf38F0uyki0GP80D3PF5Zb4FYGt j1SayseJgZXC8kIzyoNb0/ksLqpSzV1J//aJwSKhpTUrJJaD1uqKgPNk/3q S/RpI8ioq3BrIIxd5RQCaL63t2cnUG1xCWk/ezT7aYer0duBt18fEtBts7k yY7zTD4RjCm80SgRb0yOvHiz0TxLGSMUk5ViUFsKv4p0zElqUkTViFeG W23nfmB+mWVGoLwp10HSLCRt36UTWj4EwHDXsBEIK2JOIJOc93XI wnWvxyu8r9Gcxds5ECdgZFZnAQWAj0d0REd6rfp9/w/sM5KcFyJLNPE ehTPepoVwHnNvxL4nPYsxQIDAQABAoIBAQCXdzOoL5Ge5LiY5VxpNS iTUKOekwtwEE7W5A2bGWjA0oPhfFdf8hyocfo5XRn7JFb0ADt1C2ILz7 KYUQMoNaLYBIHtQBpS2rmB6Ux5bdq5avjwikCl9vZ0c2fr6y5K3V4bec 3uYOASE3JTYHUXReDUcGPwIOsHLR0P3GB6euaQdvPf5wFnDza/TxJE yIRSrPHyqQUf1obU8gWQkDGyLOyGc4A+kn9ISrODDTn2ORbCoBldV8 bcdkIVPttA8wawdZr6Dag+KkZ8/WJ3O7No6x1WzG7gEPe1UkCUHsjM HVXf+RxGlvJflyqPDRaUR5CqyvfmobIHANUn8zkUMmyuW3gBAoGBA M5F5ZxQEcCegaDF3n/6pCFylL/BLsQ5WxgorQ+Vr5xOqtkt7rlzUjH4IM gL4YJyVB7Mp6H5vnuoE0GAGS2lLK5oigTttNsG17ttTyZqCzlNtaKqd4S 9fJLiUIMIG33Y05oCHO9lzSGrDPi0YQjXGuX2z9K9jCAIRCiZSGsLJPIBAo GBAMNBZtNuWisAP+nmTrN+SCeNihn6rhp5ASTf4bDdv43mmD1DIuJ 2c6QgVu6LZRHLtQBJYDkTA+mRL1FZMDS5C0hQKbOWq2Lam9op6g WH81lx/ocR8mKvodTOmXocM+MdKZanp29hcdcWJwXdLeTkL6ZpwA +bQ+oF5gsaib/Gw/LFAoGAXcl+GtJ1H+Vx/w24muv1UJfudjl58BI8Dw H/ngRrMmC6YcD2tOOMzdeJ4Cs2v78H7HEVDxqkt0i2aKO7zvs5E5vIIX EXODcmQ7vxrv+sVsO0gF+NtDcLuyVXgimPFGtP2sh3K4pX+KTzYulw7 ToQqtrLp4AzhCT+CI+ZU8JfbAECgYBMcXyKZnfSwgRD1LEXQOeK5LUe urATGTDDeQtpLUfjjFYqFfDAbNOVfDvMpLJrJy+z7wZHEhTECt1Voe9nl NK/+vJ4pxJuX1wJK8O9ap5xdFnME9Crpktbf49C6Wu/DRnNK9I3nxTsu nWIrDFdnaCyLFDPS2BpbOnFixxHAtCQaQKBgQCYRI1tH0kOYBr4yY4p RMoW4DPWrVWbm/J6szjR9hffzZeP4ue9ste4fCESoiAzhjqGzPJI7dmB aTFD0OR5gPs6imtBGUrbCg8PBKUDMzqZu2rJUE8T11SnhQVs9bIAeV WJjj1Y1l6PHsyPMWgYvbjP80i1lVExSINJtRsz2q0dgQ== -----END RSA PRIVATE KEY-----

6. On a Windows-based PC, save the certificate (for this example, the file is saved as mycert.crt). Double click and install the certificate. Install certificate > Current User > Place all certificates in the following store > Browse > Trusted Root Certification Authorities > ok > Next > Certificate store selected by user.

Once completed, the system displays a message indicating that the import was successful.

#### -----BEGIN CERTIFICATE-----

MIIErTCCA5WgAwIBAgIJALkDZPqJ1+17MA0GCSqGSIb3DQEBCwUAM IGcMQswCQYDVQQGEwJVUzELMAkGA1UECAwCTU4xFDASBgNVBAc MC01JTk5FQVBPTEITMRIwEAYDVQQKDAINVUxUSVRFQ0gxEDAOBgN VBAsMB1NVUFBPUIQxGDAWBgNVBAMMD2RldmljZS5tdHMudGVzd DEqMCgGCSqGSIb3DQEJARYbZGFyc2hhbi5tYWI5YUBtdWx0aXRIY2gu Y29tMB4XDTE5MDYxODIwMTQxNVoXDTIwMTAzMDIwMTQxNVowg ZwxCzAJBgNVBAYTAIVTMQswCQYDVQQIDAJNTjEUMBIGA1UEBwwL TUIOTkVBUE9MSVMxEjAQBgNVBAoMCU1VTFRJVEVDSDEQMA4GA1 UECwwHU1VQUE9SVDEYMBYGA1UEAwwPZGV2aWNLm10cy50ZXN0 MSowKAYJKoZlhvcNAQkBFhtkYXJzaGFuLm1haXlhQG11bHRpdGVjaC 5jb20wggEiMA0GCSqGSIb3DQEBAQUAA4IBDwAwggEKAoIBAQCdU/ B/k7ER2YrJ/fwXS7KSLQY/zQPc8XllvgVga2PVJrKx4mBlcLyQjPKg1vT+S wuqlLNXUn/9onBlqGlNSskloPW6oqA82T/epL9GkjyKircGsgjF3lFAJovr e3ZydQbXEJaT97NPtph6vR24G3Xx8S0G2zuTJjvNMPhGMKbzRKBFvTI 68eLPRPEsZIxSTIWJQWwq/inTMSWpSRNWIV4Zbbed+YH6ZZUagvCn XQdIsJG3fpRNaPgTAcNewESUrYk6Uk5z3dcjCda/HK7yv0ZzF2zkQJ2Bk VmcBBYCPR3RER3qt+n3/D+wzkpwXlks08R6FM96mhXAec2/Evic9izF AgMBAAGjge8wgewwgbsGA1UdIwSBszCBsKGBoqSBnzCBnDELMAkG

A1UEBhMCVVMxCzAJBgNVBAgMAk1OMRQwEgYDVQQHDAtNSU5O RUFQT0xJUzESMBAGA1UECgwJTVVMVEIURUNIMRAwDgYDVQQLDA dTVVBQT1JUMRgwFgYDVQQDDA9kZXZpY2UubXRzLnRlc3QxKjAoBgk qhkiG9w0BCQEWG2RhcnNoYW4ubWFpeWFAbXVsdGl0ZWNoLmNvb YIJALkDZPqJ1+17MCwGA1UdEQQIMCOCD2RldmljZS5tdHMudGVzdII QZGV2aWNIMS5tdHMudGVzdDANBgkqhkiG9w0BAQsFAAOCAQEAg 823MJ+d65V7DhDIIjNjuUHgO1mmYNfLtImKB5nT9rjRejAT1D/k4HDJ H7EnYXOm/FB58KoWUKD5WIs0tmcmDVv2rMxTtcO1Y7I29L5h0jLeH UHJgFuA7hx9/2Lwj/CW/rNsrDGM3q86MI3x4EjqO6Lmxl075j7dJz3N4 Z1wofwYgCmb5Z04fv4XirxkfXJ4IZXhiNpbLHk8LOdCIHzInEO864BXxoy 1Tz8HCcK+MGcKODrWEYB0EclYjINa9VqX1WaSoOXuUqiW7YVYfWck jW5G8Dtt5djySXw3mB+DNhRWhKDYgEoLt0b0UEb6Li2IN8DIxpJEAfjs CvTUkjDg 1w== -----END CERTIFICATE-----

## Method 2: Becoming a Certifying Authority (CA): Creating a CA Certificate and Signed Certificate

The previous method using an unsigned certificate gets complicated to manage if you have multiple windows clients and multiple devices in your network. For multiple devices, it's better to become your own Certifying Authority (CA). That way you can create your own CA certificate and generate signed certificates from it. With this method, you install the same CA certificate on multiple windows hosts and generate a certificate for each device or possibly one certificate that you can have on all your devices.

### Prerequisites

Before starting, you need:

- 1. A target device using mPower (including MTR, Conduit, MTCAP, IP67, or Conduit3) with an IP address.
- 2. A Windows client machine (for this example, a PC using windows 10).
- 3. To assign an IP address via DHCP or static but the DNS server should assign a DNS name to the device (for this example, my device has a DNS name device.mts.test).
- 4. An Ubuntu machine with openssl on it.
- 1. Create a root key.

openssl genrsa -out rootCA.key 2048

Example terminal output:

root@user:~/Documents/certificates# openssl
genrsa -out rootCA.key 2048 Generating RSA
private key, 2048 bit long modulus
......+++
e is 65537 (0x010001)

This creates a key, 2048 bits long.

2. Generate the root certificate.

openssl req -x509 -new -nodes -key rootCA.key -days 1024 -out

#### rootCA.pem

What the above command means:

- new: create a new request

-x509: specifies the kind of certificate to make

-key: the file with the private key to use

-days: the number of days for which the certificate should be valid. Use as high a number as you feel comfortable with for your development environment.

-out: the name of the target file to which the commands writes the certificate

#### Example terminal output:

root@user:~/Documents/certificates # openssl req -x509 -new -nodes -key **rootCA.key** -days 1024 - out **rootCA.pem** You are about to be asked to enter information that will be incorporated into your certificate request.

What you are about to enter is what is called a Distinguished Name or a DN.

There are quite a few fields but you can leave some blank

For some fields there will be a default

value, If you enter '.', the field will be left

```
blank.
```

Country Name (2 letter code) [AU]:US State or Province Name (full name) [Some-State]:MN Locality Name (eg, city) []:MINNEAPOLIS Organization Name (eg, company) [Internet Widgits Pty Ltd]:MULTITECH Organizational Unit Name (eg, section) []:SUPPORT Common Name (e.g. server FQDN or YOUR name) []:device.mts.test Email Address []:user.foobar@multitech.com

- 3. Upload this certificate onto the target device from the UI. Go to Administration -> x.509 CA certificates -> Choose File -> Import.
- 4. Copy this file into your windows machine or all of your windows machines (for this example, the certificate is named rootCA.crt). See example .crt file below.

-----BEGIN CERTIFICATE-----

MIIEEDCCAvigAwIBAgIJAKhMOu2HKvgWMA0GCSqGSIb3DQE BCwUAMIGcMQswCQYDVQQGEwJVUzELMAkGA1UECAwCTU 4xFDASBgNVBAcMC01JTk5FQVBPTEITMRIwEAYDVQQKDAINV UxUSVRFQ0gxEDAOBgNVBAsMB1NVUFBPUIQxGDAWBgNVB AMMD2RldmljZS5tdHMudGVzdDEqMCgGCSqGSlb3DQEJARYb ZGFyc2hhbi5tYWI5YUBtdWx0aXRIY2guY29tMB4XDTE5MDYx OTE1MzMxOVoXDTlyMDQwODE1MzMxOVowgZwxCzAJBgNV BAYTAIVTMQswCQYDVQQIDAJNTjEUMBIGA1UEBwwLTUIOTk VBUE9MSVMxEjAQBgNVBAoMCU1VTFRJVEVDSDEQMA4GA1 UECwwHU1VQUE9SVDEYMBYGA1UEAwwPZGV2aWNlLm10cy 50ZXN0MSowKAYJKoZIhvcNAQkBFhtkYXJzaGFuLm1haXlhQG1 1bHRpdGVjaC5jb20wggEiMA0GCSqGSIb3DQEBAQUAA4IBDw AwggEKAoIBAQDWDJDaZRPD6Ap8NB3M8t5CdrtCW5ig1KfO1 KYMkUlkcKCgB0OQj8NQR0iFJVjXrOxZ8NxK2VuTf51ozCl47rqw hbtROTUxSMBjHkZ1Or8QMt5sSXUB+issgYjAFs0w5clHFpjNQh FyGTbOx0JOWiMJ1k8hUJPpEMf4Ne8DVSSMn1h8OjmqM24U Jw/ZSNMjm7Bcw5BVUlkUmOG+La4LwCSYwbwXtVUs270alfy Arnhr/nfjbKSrfeHS5B/XCzLVSSx9gvfGJG9lzW4qEQjwUXqFJus D1aXawaBIR0GrEZmOklLeyhy36lZZ7XLmnixl1ltDnUGCl0A/QO MQxDKTY0IXAgMBAAGjUzBRMB0GA1UdDgQWBBSxwfFTzi8d wuNPhGfxBs6TUBJxAjAfBgNVHSMEGDAWgBSxwfFTzi8dwuNP hGfxBs6TUBJxAjAPBgNVHRMBAf8EBTADAQH/MA0GCSqGSIb 3DQEBCwUAA4IBAQDSfJKNqxgIA/OeFDF4UcAyhRC+eqjJGESZ 1RikhkgY5WXKrSWPB6XDyT5x2X14zuGWOfYqvA2fUWDH4O WGXQB5qXJ1saKaSMj3sCVtV7HpVC69XhyM5cTBmnCUW0KS LUE5mqPFRAjzQuRLxwg2GN6ubiUBqXobCvYPu6DHZgW2EIO oOJgc8Et/SRhlc0+zBV/fzmqqsmcXO9tZgto+TyulZwkUJBAk/qb UzcUnVF2jRfVCp86L9b4jKLhBdRfRqkp5XWmBuFI7o0FRrdo4d oxAhRaUnZCvAvz6T2ec9opyBS6DnvX3cki4WnIvs+RhQ5mZAs 67pNfMRJyFyl6sdi3G -----END CERTIFICATE-----

5. On the Windows client, save the certificate. Double click and install the certificate. Install certificate -> current user -> Place all certificates in the following store -> Browse -> Trusted Root Certification Authorities -> ok -> Next -> Certificate store selected by user. The system displays a warning message which you can accept.

Once completed, the system displays a message indicating that the import was successful. Now you have successfully become a Certifying Authority (CA). Next, you must create an RSA private key and CSR.

6. Create an RSA private key and certificate signing request (CSR) using the following command:

NOTE: This private key should stay private, stored on the server, and not shared externally. The private key is used to then create a public certificate that you can share with others. Certificate signing request or CSR is used to provide some details of the entity and the resource you want to incorporate into the request.

openssireq-new -nodes -out server.csr -newkey rsa:2048 -keyout server.key

The -newkey and -keyout specify the kind of private key to generate and the file where it's stored, respectively.

Example terminal output:

root@user:~/Documents/certificates# openssl req -new -nodes -out **server.csr** -newkey rsa:2048 - keyout **server.key** Generating a 2048 bit RSA private key ......+++ writing new private key to 'server.key'

You are about to be asked to enter information that will be incorporated into your certificate request. What you are about to enter is what is called a Distinguished Name or a DN. There are quite a few fields but you can leave some blank For some fields there will be a default value, If you enter '.', the field will be left blank.

Country Name (2 letter code) [AU]:US State or Province Name (full name) [Some-State]:MN Locality Name (eg, city) []:MINNEAPOLIS Organization Name (eg, company) [Internet Widgits Pty Ltd]:MULTITECH Organizational Unit Name (eg, section) []:SUPPORT Common Name (e.g. server FQDN or YOUR name) []:device.mts.test Email Address []:user.foobar@multitech.com

Please enter the following 'extra' attributes to be sent with your certificate request A challenge password []: An optional company name []:

 Create a v3.ext file containing the following information (Only an X.509 v3 certificate carries SAN information which requires an additional file versus creating an X.509 v1 certificate. That extra file contains v3 information.):

root@user:~/Documents/certificates # cat v3.ext authorityKeyIdentifier=keyid,issuer subjectAltName = @alt\_names [alt\_names] DNS.1 = device.mts.test 8. After generating a private key and CSR, create a server certificate by using the previously generated root certificate to issue it.

openssl x509 -req -in server.csr -CA rootCA.pem -CAkey rootCA.key -out server.crt -CAcreateserial days 500 -extfile v3.ext

root@user:~/Documents/certificates # openssl x509 -req -in **server.csr** -CA **rootCA.pem** -CAkey **rootCA.key** -out **server.crt** -CAcreateserial -days 500 -extfile v3.ext Signature ok subject=C = US, ST = MN, L = MINNEAPOLIS, O = MULTITECH, OU = SUPPORT, CN = device.mts.test, emailAddress = user.foobar@multitech.com Getting CA Private Key

```
root@user:~/Documents/certificates# ls -
lart total 36
drwxrwxr-x 13 dmaiya dmaiya 4096 Jun 19 10:31 ..
-rw-r--r-- 1 root root 151 Jun 19 10:31 v3.ext
-rw------ 1 root root 1679 Jun 19 10:32 rootCA.key
-rw-r--r-- 1 root root 1468 Jun 19 10:33 rootCA.pem
-rw------ 1 root root 1704 Jun 19 10:33 server.key
-rw-r--r-- 1 root root 1078 Jun 19 10:33 server.csr
-rw-r--r-- 1 root root 1480 Jun 19 10:33 server.crt
-rw-r--r-- 1 root root 17 Jun 19 10:33 rootCA.srl
drwxr-xr-x 2 root root 4096 Jun 19 10:33 .
```

After this is complete, your generated files should look like the following example:

root@user:~/Documents/certificates# cat **server.crt** -----BEGIN CERTIFICATE-----

MIIEGTCCAwGgAwIBAgIJAIgbPYeJ2639MA0GCSqGSIb3DQEBC wUAMIGcMQswCQYDVQQGEwJVUzELMAkGA1UECAwCTU4x FDASBgNVBAcMC01JTk5FQVBPTEITMRIwEAYDVQQKDAINVUx USVRFQ0gxEDAOBgNVBAsMB1NVUFBPUIQxGDAWBgNVBAM MD2RldmljZS5tdHMudGVzdDEqMCgGCSqGSIb3DQEJARYbZG Fyc2hhbi5tYWI5YUBtdWx0aXRIY2guY29tMB4XDTE5MDYxOTE 1MzM1MFoXDTIwMTAzMTE1MzM1MFowgZwxCzAJBgNVBAY TAIVTMQswCQYDVQQIDAJNTjEUMBIGA1UEBwwLTUIOTkVBU E9MSVMxEjAQBgNVBAoMCU1VTFRJVEVDSDEQMA4GA1UEC wwHU1VQUE9SVDEYMBYGA1UEAwwPZGV2aWNILm10cy50Z XN0MSowKAYJKoZIhvcNAQkBFhtkYXJzaGFuLm1haXlhQG11b HRpdGVjaC5jb20wggEiMA0GCSqGSIb3DQEBAQUAA4IBDwAw ggEKAoIBAQDFUAxH8M3MsUq6ZVItD0TP6hFeVOJxOImM4pj 0kvZq0CNn0xGe4G7v3e2Nm61RblLhU3Tc7InaSADQco9AB8G vg5DS8K2f/t5ra/Z+94R6658/8rkctKcEc1Y6CAycZ+Y1Ybm8SVIC NixawLlrJqRXyq29Dn7NHM/n3Uy6i7HExymtyx/s9QRN6PPCap eMe+tSzgtE3Taq30Eoihft99/RN9Bz3M7LbelczH9fRtio5ewQzy bhZitZnLYHY+zlHxTUL2YighTSKpsQ276obmblF+944lrnnUlu/ca jE733BiUxThM6yHaOaazuLeoAqvU2qYe8ppJRtnaGWT2H7YCP AgMBAAGjXDBaMB8GA1UdIwQYMBaAFLHB8VPOLx3C40+EZ/ EGzpNQEnECMAkGA1UdEwQCMAAwLAYDVR0RBCUwl4IPZGV 2aWNILm10cy50ZXN0ghBkZXZpY2UxLm10cy50ZXN0MA0GCS qGSIb3DQEBCwUAA4IBAQBZnjmbTrm4JBf/fa5I6zp0vM7DKX4 d1TCrm2faExURKxZN16oGVNrYdUEdNTVF+MxvpC3AQkJaC7q eZ2KLIV2CpnTG1eiwNwGpizhtvy/VKDa68luN3PIC+RuqKTa7dt 7wwOHOrSvrhmPQ3fYWfruj1sBl7/3D6hwI8COpdvhQLvIxNw+ LKRA8utOSvqNZJCZdGmzIhbmtSksTpka/UsDOr/o8QBcItMhTh UB6M4UVvYHPebuJACI+YW3vS0Px22T+tntslhGT4Oem3qq0Tj 29K3Df4ZHtpMwbUiT3dhBJxyzRGM9hT4Nme4LBzFDm/gTW m9nUKQ8IDf2zkwS3XdXY

-----END CERTIFICATE-----

root@user:~/Documents/certificates# cat server.key
-----BEGIN PRIVATE KEY-----

MIIEvgIBADANBgkqhkiG9w0BAQEFAASCBKgwggSkAgEAAoIBA QDFUAxH8M3MsUq6ZVItD0TP6hFeVOJxOlmM4pj0kvZq0CNn 0xGe4G7v3e2Nm61RblLhU3Tc7InaSADQco9AB8Gvg5DS8K2f/ t5ra/Z+94R6658/8rkctKcEc1Y6CAycZ+Y1Ybm8SVlCNixawLlrJg RXyq29Dn7NHM/n3Uy6i7HExymtyx/s9QRN6PPCapeMe+tSzgt E3Taq30Eoihft99/RN9Bz3M7LbelczH9fRtio5ewQzybhZitZnLY HY+zlHxTUL2YighTSKpsQ276obmblF+944lrnnUlu/cajE733BiUx ThM6yHaOaazuLeoAqvU2qYe8ppJRtnaGWT2H7YCPAgMBAAE CggEBAIx8UCIwu/cQDIrmdToL8wyuNauaeJfx2azL8efBc53dkD fuOk+KsLlsq2T2ANNH3877luvhps06EwpXZtNKMoeK/2SRZK3 UQ/zsI9eG2FbEyOA5K7/aiEhM7onnDUOXXnuHlz0OZHUWKUJ 8kghOvRidAFLprTLRXt5R3L29INbrTugyWFY6bujhPJNpCdwGb pqIFhdjpnHIVdVlb1BtydD88B5u4WPAdc8e/eHXqs9q/QvVrbj9 8T6vnro1cukquqMv0Fg2Lug+yycxxAtSvog3KbHHfimX7YPHqi wCmKUOdYgwely7KQAw8eDEfmFcEYs1nEl33Gk/YGxJikdU5yE CgYEA6TXF6hplLQ5CDjkH9r1WXloNLtz6VyeyJndFJcm8IFIOQ0j +Q2FgDB2t26hKZ4H75yvBaCN60GbwocA4GxuFmY2TKmlTgrv q3ggK5wQmnJHHcPRi6tMWYVHsjWbLm2ANwONqrYFmb95Y vJOheguV78N3o+S4uW20KLgvE7bPDZcCgYEA2Jg6k+MHBKVP xEwd5nflJioxGHNJwJ3sRQxB7K2POcUyIDmF66PNo1mElzk14/ wI3D98Otky6rIPq0ho/DQzGRVJS2cozc7aNoLm7FoUc1+3Dg4T ZxOmEAWwd9XklrmPg1x1rWPazVwga6va7EmwVRp/ZEgtXir4 MGaYMC/nc8kCgYB9wIQ/Lwp9mCGgX7pen0wSRoazTW8kTg BvY4MC1FxAJV8RgyuwE7Lh9aMJPh8Y32uBBQQebntMlyYAYp EedOG+oivIA9GHPmNwZG/UkFVtueIMk4s/SqHXyoA+4z5JQyt HZpngg1VEX2YEFsq1b8fi6Mj7tFqzimdKScCfBsVxcwKBgAbvCK EHWYgqip0sGqDwILYoD55KwoeqBpBHTiz3eWhOCcbCUKk0ez bJfNcie7kgrlXugllv7pNY0+uVy9aXDTO2XLxPNx0vjAjGtAHI+HK hE8kdZj2cgWpt5DJR5Jl2o0N/SD0evzhnxJntzHpX+Y8f5Agfz2P+ WCekgSa5wd0RAoGBALrEwXO5KSzeY40WZtstHIUXpOBF5sfu

W0m8/UqAMIZzinuKEiQ8G8BQpUEZV4xmLMp6FWcWY2GcD 2dAO6CTxO+J1GE9G9m69tjRDZpnsA0ePPFBiBGM4yCZDdKRA tHbBiHuE+udQIOZ31p/1vr o2HYV/PvzfMaGA6x4N5Ciza3 -----END PRIVATE KEY-----

9. Copy these two files and create a .crt or .txt file on a Windows client which looks like the following example. (NOTE: The change in text from **PRIVATE** to **RSA PRIVATE**.)

#### -----BEGIN CERTIFICATE-----

MIIEGTCCAwGgAwIBAgIJAIgbPYeJ2639MA0GCSqGSIb3DQEBC wUAMIGcMQswCQYDVQQGEwJVUzELMAkGA1UECAwCTU4xF DASBgNVBAcMC01JTk5FQVBPTEITMRIwEAYDVQQKDAINVUxU SVRFQ0gxEDAOBgNVBAsMB1NVUFBPUIQxGDAWBgNVBAMM D2RldmljZS5tdHMudGVzdDEqMCgGCSqGSIb3DQEJARYbZGFyc 2hhbi5tYWl5YUBtdWx0aXRlY2guY29tMB4XDTE5MDYxOTE1Mz M1MFoXDTIwMTAzMTE1MzM1MFowgZwxCzAJBgNVBAYTAIV TMQswCQYDVQQIDAJNTjEUMBIGA1UEBwwLTUIOTkVBUE9MS VMxEjAQBgNVBAoMCU1VTFRJVEVDSDEQMA4GA1UECwwHU1 VQUE9SVDEYMBYGA1UEAwwPZGV2aWNlLm10cy50ZXN0MSo wKAYJKoZIhvcNAQkBFhtkYXJzaGFuLm1haXlhQG11bHRpdGVja C5jb20wggEiMA0GCSqGSIb3DQEBAQUAA4IBDwAwggEKAoIBA QDFUAxH8M3MsUq6ZVItD0TP6hFeVOJxOImM4pj0kvZq0CNn0 xGe4G7v3e2Nm61RblLhU3Tc7InaSADQco9AB8Gvg5DS8K2f/t5 ra/Z+94R6658/8rkctKcEc1Y6CAycZ+Y1Ybm8SVICNixawLlrJqRXy q29Dn7NHM/n3Uy6i7HExymtyx/s9QRN6PPCapeMe+tSzgtE3Ta q30Eoihft99/RN9Bz3M7LbeIczH9fRtio5ewQzybhZitZnLYHY+zlH xTUL2YighTSKpsQ276obmblF+944lrnnUlu/cajE733BiUxThM6y HaOaazuLeoAqvU2qYe8ppJRtnaGWT2H7YCPAgMBAAGjXDBa MB8GA1UdIwQYMBaAFLHB8VPOLx3C40+EZ/EGzpNQEnECMA kGA1UdEwQCMAAwLAYDVR0RBCUwI4IPZGV2aWNILm10cy50 ZXN0ghBkZXZpY2UxLm10cy50ZXN0MA0GCSqGSIb3DQEBCwU AA4IBAQBZnjmbTrm4JBf/fa5I6zp0vM7DKX4d1TCrm2faExURKx ZN16oGVNrYdUEdNTVF+MxvpC3AQkJaC7qeZ2KLlV2CpnTG1ei wNwGpizhtvy/VKDa68luN3PIC+RugKTa7dt7wwOHOrSvrhmPQ 3fYWfruj1sBl7/3D6hwl8COpdvhQLvlxNw+LKRA8utOSvqNZJCZd GmzIhbmtSksTpka/UsDOr/o8QBcItMhThUB6M4UVvYHPebuJA Cl+YW3vS0Px22T+tntslhGT4Oem3qq0Tj29K3Df4ZHtpMwbUiT3 dhBJxyzRGM9hT4Nme4LBzFDm/gTWm9nUKQ8IDf2zkwS3XdXY -----END CERTIFICATE-----

#### -----BEGIN RSA PRIVATE KEY-----

MIIEvgIBADANBgkqhkiG9w0BAQEFAASCBKgwggSkAgEAAoIBA QDFUAxH8M3MsUq6ZVItD0TP6hFeVOJxOImM4pj0kvZq0CNn0 xGe4G7v3e2Nm61RblLhU3Tc7InaSADQco9AB8Gvg5DS8K2f/t5 ra/Z+94R6658/8rkctKcEc1Y6CAycZ+Y1Ybm8SVICNixawLIrJqRXy q29Dn7NHM/n3Uy6i7HExymtyx/s9QRN6PPCapeMe+tSzgtE3Ta q30Eoihft99/RN9Bz3M7LbelczH9fRtio5ewQzybhZitZnLYHY+zIH xTUL2YighTSKpsQ276obmblF+944IrnnUlu/cajE733BiUxThM6y HaOaazuLeoAqvU2qYe8ppJRtnaGWT2H7YCPAgMBAAECggEBA Ix8UCIwu/cQDIrmdToL8wyuNauaeJfx2azL8efBc53dkDfuOk+Ks LIsq2T2ANNH3877Iuvhps06EwpXZtNKMoeK/2SRZK3UQ/zsI9e G2FbEyOA5K7/aiEhM7onnDUOXXnuHlz0OZHUWKUJ8kghOvRi dAFLprTLRXt5R3L29INbrTugyWFY6bujhPJNpCdwGbpqIFhdjpn HIVdVlb1BtydD88B5u4WPAdc8e/eHXqs9q/QvVrbj98T6vnro1c ukquqMv0Fg2Lug+yycxxAtSvog3KbHHfimX7YPHqiwCmKUOdY qwely7KQAw8eDEfmFcEYs1nEl33Gk/YGxJikdU5yECgYEA6TXF6 hplLQ5CDjkH9r1WXloNLtz6VyeyJndFJcm8IFIOQ0j+Q2FgDB2t2 6hKZ4H75yvBaCN60GbwocA4GxuFmY2TKmlTgrvq3ggK5wQmn JHHcPRi6tMWYVHsjWbLm2ANwONgrYFmb95YvJ0heguV78N3 o+S4uW20KLgyE7bPDZcCgYEA2Jg6k+MHBKVPxEwd5nflJioxGH NJwJ3sRQxB7K2POcUyIDmF66PNo1mElzk14/wI3D98Otkv6rIPa 0ho/DQzGRVJS2cozc7aNoLm7FoUc1+3Dg4TZxOmEAWwd9Xklr mPg1x1rWPazVwga6va7EmwVRp/ZEgtXir4MGaYMC/nc8kCgYB 9wIQ/Lwp9mCGgX7pen0wSRoazTW8kTgBvY4MC1FxAJV8Rgyu wE7Lh9aMJPh8Y32uBBQQebntMIyYAYpEedOG+oivIA9GHPmN wZG/UkFVtueIMk4s/SqHXyoA+4z5JQytHZpngg1VEX2YEFsq1b8 fi6Mj7tFqzimdKScCfBsVxcwKBgAbvCKEHWYgqip0sGqDwILYoD 55KwoeqBpBHTiz3eWhOCcbCUKk0ezbJfNcie7kqrlXuqllv7pNY0 +uVy9aXDTO2XLxPNx0vjAjGtAHI+HKhE8kdZj2cgWpt5DJR5Jl2o 0N/SD0evzhnxJntzHpX+Y8f5Agfz2P+WCekgSa5wd0RAoGBALrE wXO5KSzeY40WZtsItHIUXpOBF5sfuW0m8/UqAMIZzinuKEiQ8G 8BQpUEZV4xmLMp6FWcWY2GcD2dAO6CTxO+J1GE9G9m69tj RDZpnsA0ePPFBiBGM4yCZDdKRAtHbBiHuE+udQIOZ31p/1vr o2HYV/PvzfMaGA6x4N5Ciza3 -----END RSA PRIVATE KEY-----

10. Upload this certificate to the target device in the UI under Administration > X.509 Certificate > Import.

Once completed successfully, you should not see the warning message in your browser when navigating to the device.

## Troubleshooting

If you get an error or SSL is not able to read the certificate, the file is invalid and will not be accepted.

- Check if you have uploaded your CA certificate under Administration > x.509 CA certificates > Choose File > Import
- 2. Check if the file format that you uploaded is right. The acceptable format (.pem) is: \_\_\_\_\_BEGIN CERTIFICATE-----

```
certificate_text
----END CERTIFICATE-----
PEGIN RSA PRIVATE KEY-----
private_key_text
-----END RSA PRIVATE KEY-----
```

- 3. Check your encryption algorithms versus the above example which used minimal encryption. Try to eliminate encryption like -des3, -sha1.
- 4. Check your X509v3 configuration in v3.ext file above keyUsage = digitalSignature is not supported.
- 5. The key and cert should be BASE64 encoded.

## Using the mPower Device UI to Manage Certificates

### Import a Certificate

To import a new certificate:

 Go to Administration > X.509 Certificate. The Certificate window displays the details of the certificate that is currently used.

NOTE: A certificate with a key size greater than 2048 bits causes a delay accessing the Web UI after the device starts. A certificate with a key size less than 2048 bits is not recommended since it is less secure and may become breakable in the near future.

- 2. Click Upload to open Upload Certificate window.
- 3. Click **Browse** to select a valid certificate to be uploaded.
- 4. Click **Upload**. Wait until the file is uploaded.
- 5. To save your changes, click **Save and Restart**.

### Generate a New Certificate (Self-signed)

Because the router uses a self-signed website certificate, your browser shows a certificate error or warning. Ignore the warning and add an exception or add your device IP address to the trusted sites.

To generate a new certificate:

- 1. Go to **Administration > X.509 Certificate.** The X.509 Certificate window displays the details of the certificate that is currently used.
- 2. Click Create to open the Generate Certificate window.
- 3. In the Common Name field, enter the name, hostname, or IP address, depending on what you use to connect to the router. The web browser uses this field to check for a valid certificate.
- 4. In the **Days** field, enter the amount of days before the certificate will expire.
- 5. In the **Country** field, enter the 2-letter code for the country name.
- 6. In the **State/Province** field, enter the state or province for which the certificate is valid.
- 7. In the Locality/City field, enter the locality or the city for which the certificate is valid.
- 8. In the **Organization** field, enter the organization name for which the certificate is valid.
- 9. In the **Email Address** field, enter the email address of the person responsible for the router. Typically this is the administrator. This field may be left blank.
- 10. Click **Generate**. Wait until the certificate is generated. You may have to reboot to complete the operation.

### 11. If you are finished making changes, click Save and Restart.

### Upload CA Certificate

To upload a CA certificate:

- 1. Go to Administration > X.509 CA Certificates.
- 2. Click **Browse** and choose the file for your CA certificate file.
- 3. Click **Open**.
- 4. Once your file is selected, click **Upload**.
- 5. Your CA certificate file displays in the certificate list along with relevant details.
- 6. You may delete or remove a certificate by clicking the trash can icon to the right under Options. Note: Both add and remove functions may take up to two minutes to update. Once updated, the changes are applied immediately. There is no need to restart the device after CA certificate is added or removed.